- 新用户請使用智能手機,到 App Store 或 Google Play,搜尋 「Friendly SAS<sup>●</sup>」下載及安 裝手機應用程式。
- 2. 現有家長用户請登出 Friendly SAS 手機應用程式一次。
- 3. 於另一部電腦登入學校網站:<u>http://www.ycmps.edu.hk/login</u>

| 樂善堂             | 易仲明學校 <mark>合</mark> |  |  |  |  |
|-----------------|----------------------|--|--|--|--|
| 網站內容管理系統版本:7.84 |                      |  |  |  |  |
|                 |                      |  |  |  |  |
| 登入名稱:           |                      |  |  |  |  |
| 登入密碼:           |                      |  |  |  |  |
|                 | 登入                   |  |  |  |  |
|                 |                      |  |  |  |  |

输入你的登入名稱及密碼,請留意密碼大小寫是有分別的,例如:A123 不等於 a123。
 登入後按左方的「App 登記」按鈕便會出現二維碼。

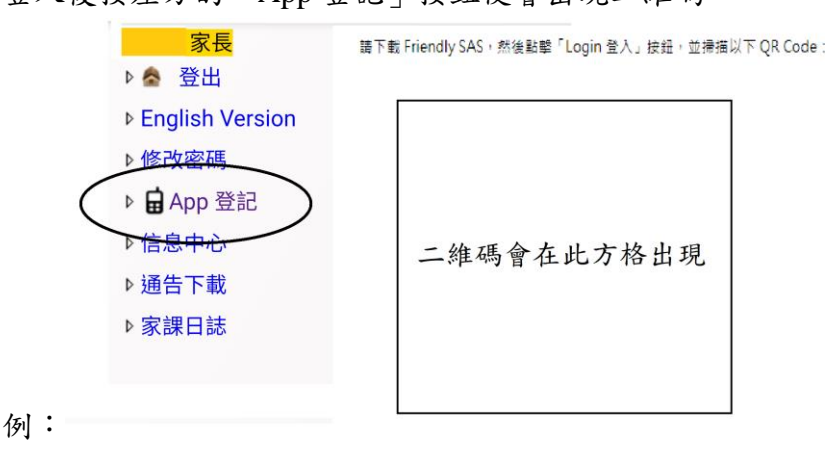

- 6. 使用智能手機打開 Friendly SAS 手機應用程式 🔍。
- 7. 在手機 App 按「手機程式登記」, 並批准拍照等權限要求。

|           | 易用學校行政系統                                                                                                    | ## | 🔒 易用學校行政系統 \Xi         |
|-----------|----------------------------------------------------------------------------------------------------|----|------------------------|
|           | <ul> <li>● 到學校行政系統登入</li> <li>● 自 App 登記 &lt;&gt;&gt; 點擊左方按鈕</li> <li>● 點擊下方黃色登記按鈕</li> <li>● 手機鏡頭對準 QR Code 進行掃描</li> </ul> |    | 樂善堂楊仲明學校               |
|           |                                                                                                    |    | 信息中心 Message Center >  |
| $\langle$ | 手機程式登記                                                                                                    |    | 家課日誌 Homework List >   |
|           |                                                                                                    |    | 通告下載 Notice Download > |
|           |                                                                                                    |    |                        |

- 8. 手機出現拍攝二維碼的方格,請對準電腦屏幕的二維碼。
- 9. 手機發出「Do」一聲,登入手機程式成功。
- 10. 同校兄弟姊妹的資料內可以在機程內切換。
- 11. 請家長保持手機應用程式於登入狀態,查閱後不須登出,只須關閉程式便可。